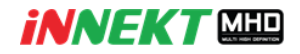

## วิธีการใช้งาน P2P บนเว็บเบราเซอร์สำหรับเครื่องบันทึกภาพกล้องวงจรปิด MHD

ในการใช้งาน P2P ผ่านหน้าเว็บไซต์กับเครื่องบันทึก Innekt MHA (ZDDXXX) นั้นสามารถใช้งานได้ ผ่านหน้าเว็บไซต์ easy4ip.com โดยสามารถแบ่งขั้นตอนออกเป็น

- การสมัคร User สำหรับเข้าใช้งาน
- การเพิ่มเครื่องบันทึกกับ User

## <u>การสมัคร User สำหรับเข้าใช้งาน</u>

1. เข้าหน้าเว็บไซต์ www.easy4ip.com และเลือกแท็บ Sign Up

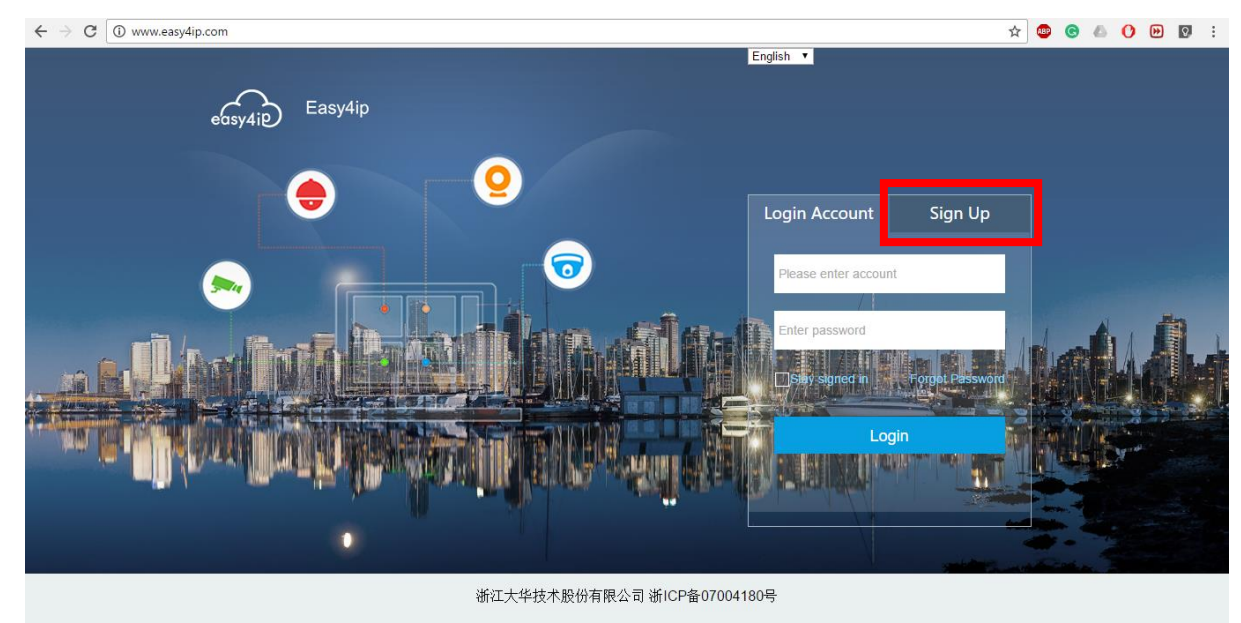

2. ให้ทำการกรอกข้อมูลได้แก่ Email , Passaword และ Code ยืนยัน จากนั้นกด Sign Up

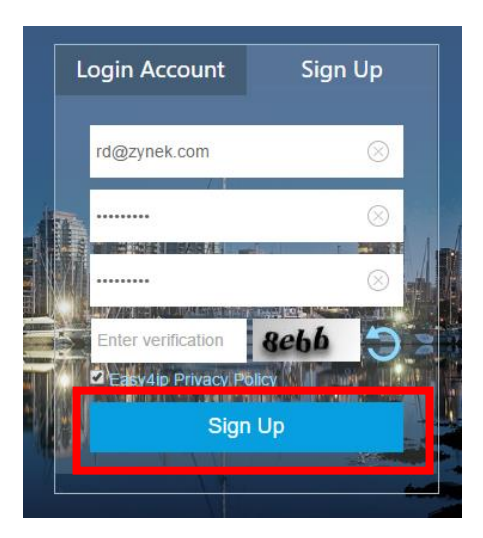

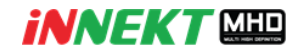

 หลังจากกด Sign Up ไปแล้วระบบจะทำการส่ง Email ยืนยัน ให้ทำการเข้าเช็คอีเมล์จะพบลิงค์ในการ ยืนยัน ให้ทำการคลิกที่ลิงค์เพื่อทำการเปิดใช้งานบัญชีจากนั้นระบบจะแจ้งการยืนยันสำเร็จ

| Easy4ip - Activate Your Account naisesemant × |                                                                                                    |                               |  |  |  |  |  |  |  |
|-----------------------------------------------|----------------------------------------------------------------------------------------------------|-------------------------------|--|--|--|--|--|--|--|
| •                                             | Easy4IP <easy4ipservice@easy4ipservice.com><br/>ถึง ฉัน เ∋</easy4ipservice@easy4ipservice.com>                                                                                                    | 11:21 (4 นาทีที่ผ่านมา) 🖄 🔺 💌 |  |  |  |  |  |  |  |
|                                               | Dear User:                                                                                                    |                               |  |  |  |  |  |  |  |
| _                                             | Thanks for signing up for Easy4ip! Click the following link address to activate your account:                                                                                                    |                               |  |  |  |  |  |  |  |
|                                               | http://www.easy4ip.com/Easy4ipPcWeb/users/register_active?code=C3OGSAOG⟨=en_<br>US&email=passawon.lim@gmail.com<br>Notice: This link address will expire in one month!<br>(If fail to click the link, please copy the link to a browser to access) |                               |  |  |  |  |  |  |  |
|                                               | This e-mail is sent by the system automatically, please don't reply!!                                                                                                    |                               |  |  |  |  |  |  |  |
|                                               | <b>↓</b>                                                                                                    |                               |  |  |  |  |  |  |  |
| e                                             | Easy4ip Easy4ip                                                                                                    |                               |  |  |  |  |  |  |  |
|                                               | Your account has been successfully activated!<br><u>Click here</u> Go to login page                                                                                                    |                               |  |  |  |  |  |  |  |

## การเพิ่มเครื่องบันทึกเข้ากับ User ผู้ใช้งาน

1. เข้าหน้าเว็บไซต์ www.easy4ip.com และเลือกแท๊บ Sign In จากนั้นให้ทำการ Login เข้าสู่ระบบ

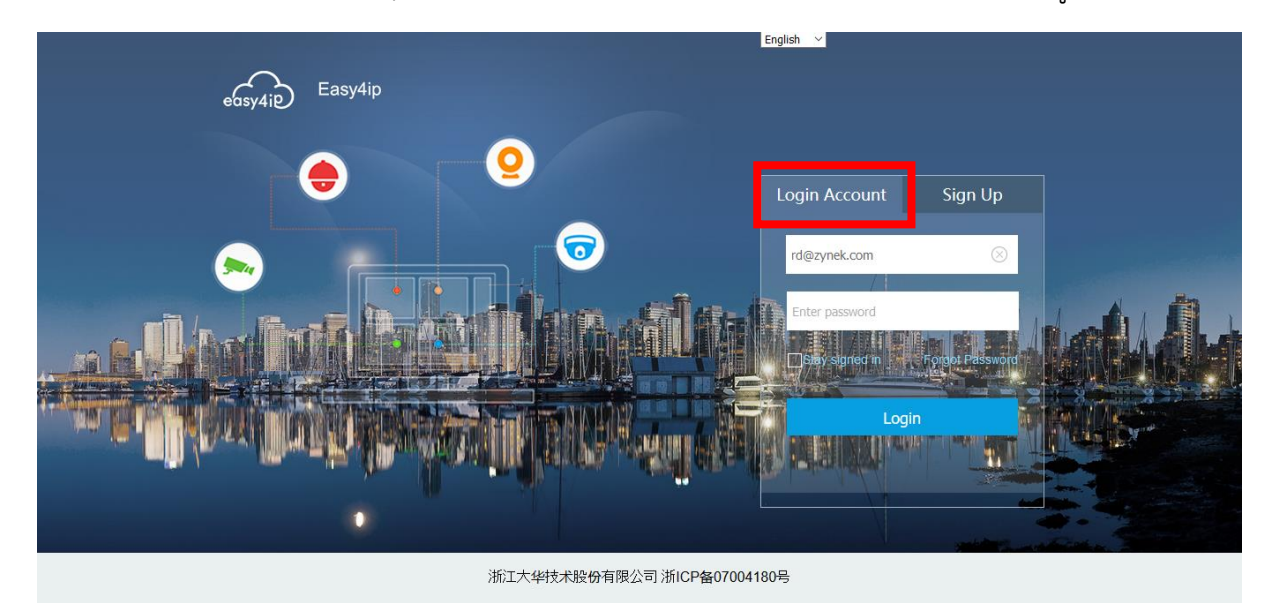

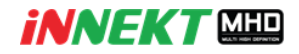

- 2. หลังจากเข้าสู่ระบบแล้วจะพบกับหน้าจอการดูใช้การต่างๆ ให้ทำการ
  - เลือกที่แท๊บ Management
  - ให้เลือกปุ่ม Add แล้วจะพบกับหน้าจอให้ทำการกรอกข้อมูลได้แก่ ชื่อเครื่องบันทึก ,ซีเรียลนัม เบอร์ ,ยูสเซอร์เนมผู้ใช้งานบนเครื่องบันทึกและรหัสผ่าน และคุณภาพในช่องสุดท้าย
  - กด SAVE เพื่อเพิ่มเครื่องบันทึก เป็นการเสร็จสิ้นขั้นตอน

|    | eosy4ip   Easy4  | ip                 | ()<br>Live | Playback         | දිටු<br>Management |             |                          | (R)<br>rd@zynek.com | Exit         |
|----|------------------|--------------------|------------|------------------|--------------------|-------------|--------------------------|---------------------|--------------|
| De | evice Vie        | ew                 |            |                  |                    |             |                          |                     |              |
|    |                  |                    |            |                  | •                  |             |                          |                     |              |
|    | eosy4ie   Easy4i | ip                 | ۱<br>Live  | <b>₽</b> layback | දිරි<br>Management |             |                          | (R)<br>rd@zynek.com | Exit         |
| 20 | Device           |                    | DeviceList |                  |                    |             | Refresh                  | Add                 | Delete       |
| 0  | View             |                    |            |                  |                    |             |                          | Het 4               | 1 <b>F M</b> |
|    |                  |                    |            |                  |                    |             |                          |                     |              |
|    |                  |                    | •          |                  |                    |             |                          |                     |              |
|    | Add device       | Add device $	imes$ |            |                  | Add device         | ;           | ×                        |                     |              |
|    | Device Name      | RD DVR             |            |                  |                    | Device Name | RD2                      |                     |              |
|    | SN               | 2L03FEA            | PAPN8223   |                  |                    | SN          | 2L03FEAPAPT25Z0          |                     |              |
|    | Device User      | 44444              |            |                  |                    | Device User | 444444                   |                     |              |
|    | Password         | •••••              |            |                  |                    | Password    | •••••                    |                     |              |
|    | Live             | HD                 | -          |                  |                    | Live        | HD 💌                     |                     |              |
|    |                  |                    | Save       |                  |                    |             | Save<br>Successfully add |                     |              |
|    |                  |                    |            |                  |                    |             | ,, <u></u>               |                     |              |
|    |                  |                    |            |                  |                    |             |                          |                     |              |